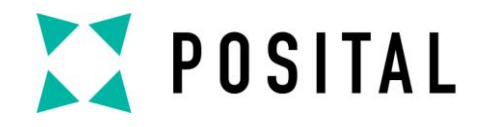

# QUICK START MANUAL

## SSI2USB Adapter

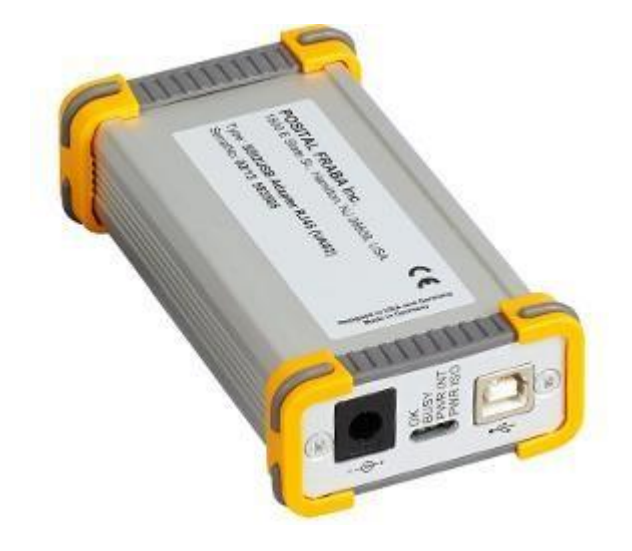

Sample: SSI2USB Adapter DB15 (VA01) (SSI Encoder: UCD-SHPPP-PPPP-L100-CRW)

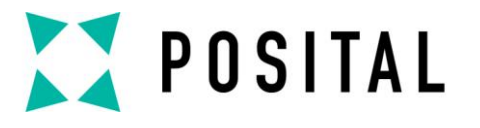

**Device Connection** 

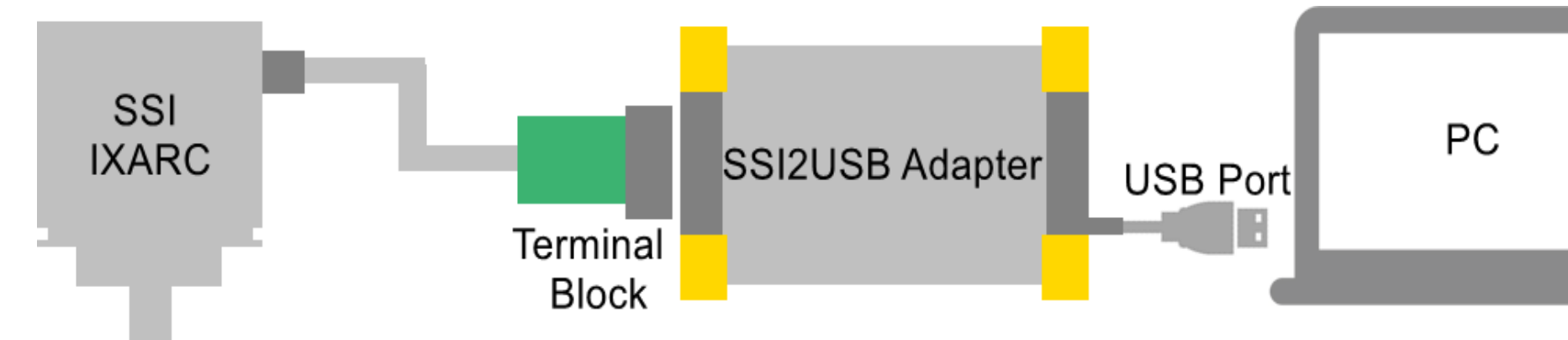

▶ 1. Connect the encoder to the Terminal block.

- 2. Plug the Terminal block into the SSI2USB Adapter.
- ▶ 3. Plug the USB port to a PC.
- ▶ 4. Install the interface software in the PC.

# POSITAL

#### **Software Installation**

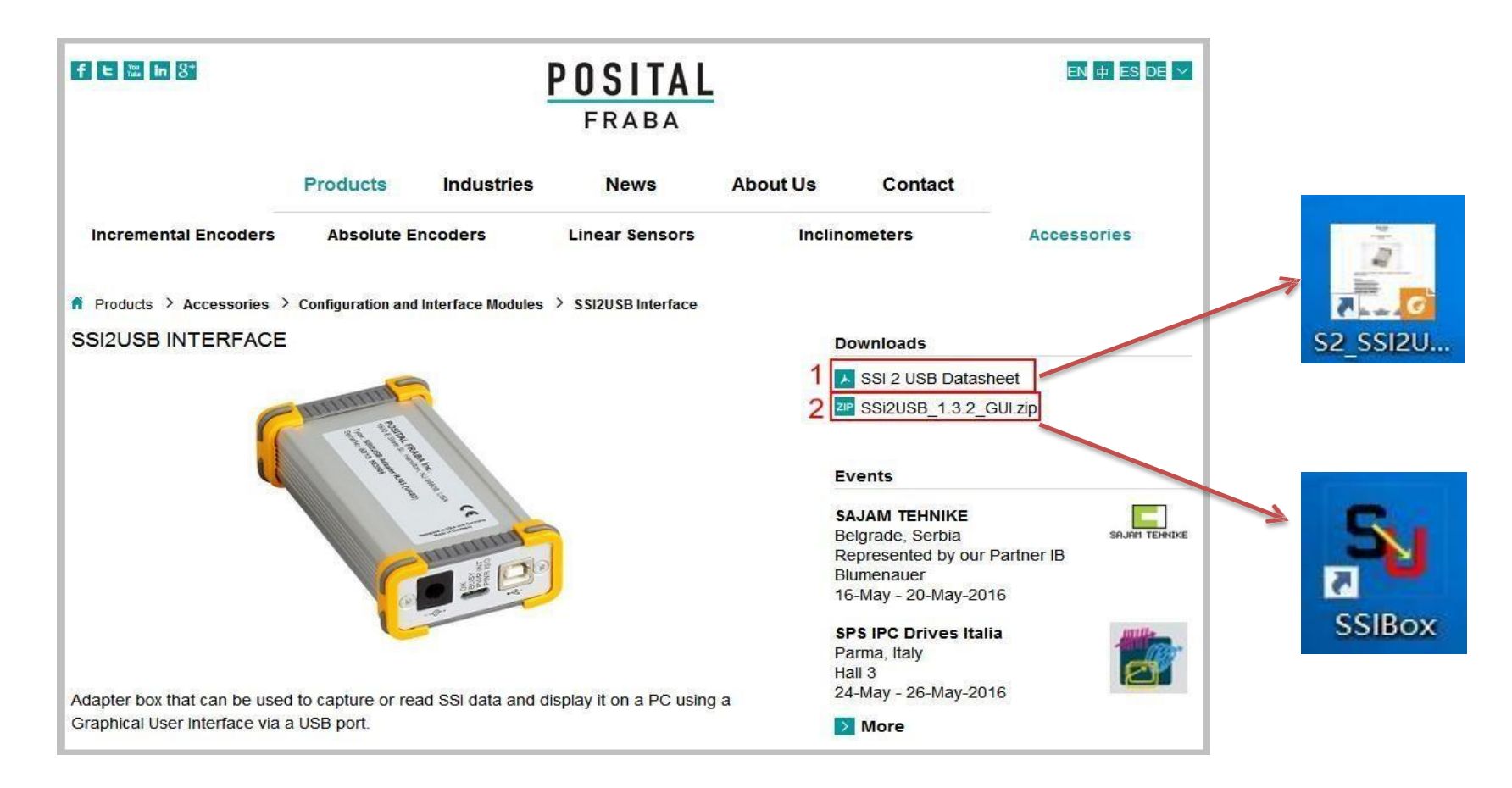

1. Click to download the instruction on the Adapter box.

2. Click to download the interface software. Easy to install.

# **POSITAL**

### **Pin Assignment**

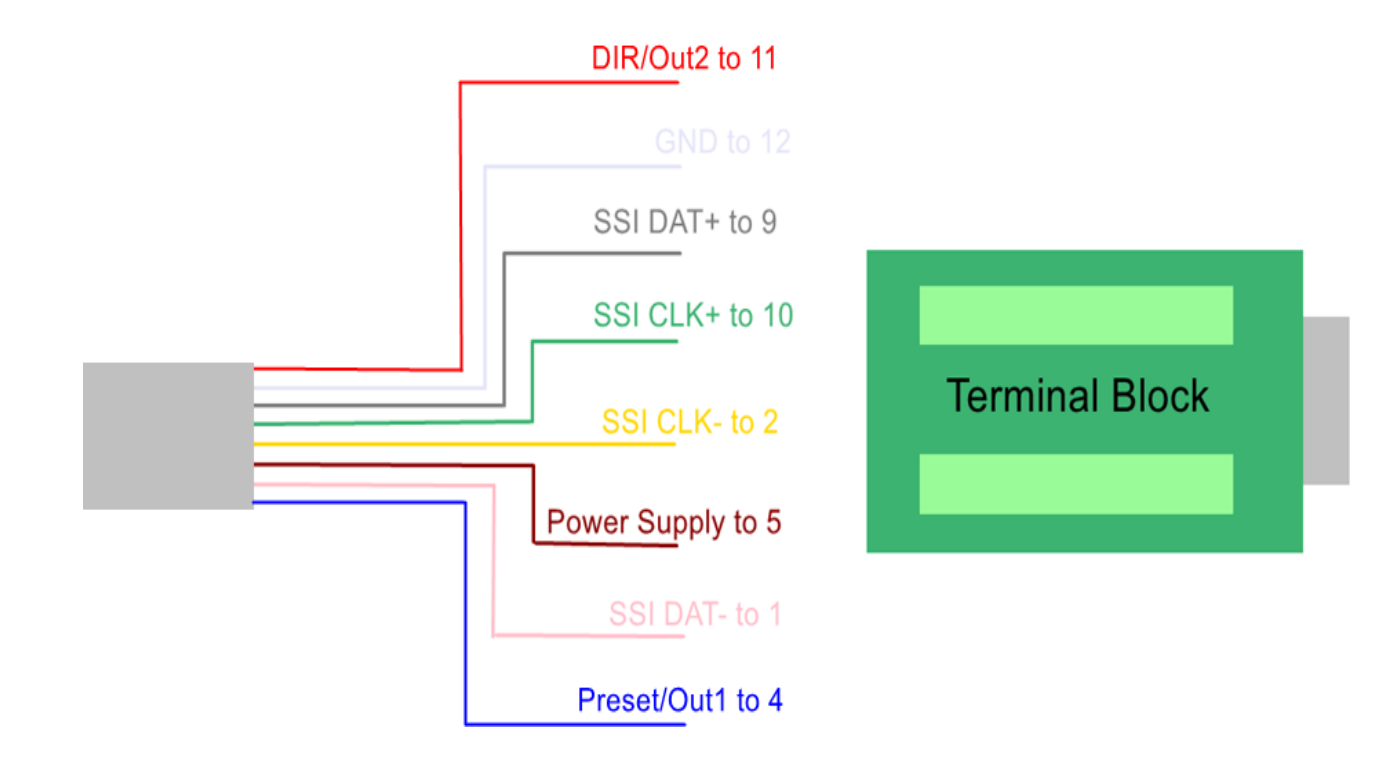

- ▶ 1. White pin to terminal 12. It is the GND level.
- 2. Grey pin to terminal 9. It is SSI DAT+.
- ≥ 3. Green pin to terminal 10. It is SSI CLK+.
- ▶ 4. Yellow pin to terminal 2. It is SSI CLK-.
- 5. Brown pin to terminal 5. It is the Sensor Power Supply.
- ▶ 6. Pink pin to terminal 1. It is SSI DAT-.
- **7**. Blue pin to terminal 4. It is Preset/Out1.
- ▶ 8. Red pin to terminal 11. It is Direction/Out2.

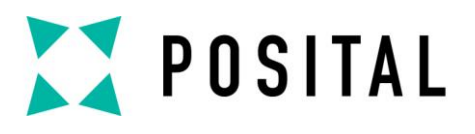

## Connect

| Select USB Device<br>2 s200000  Connect 3<br>1 Scan Devices Reset 4                                                                                   | Power SSI Device<br>© External<br>© Internal (+5V)<br>© Internal DCDC (+12V)<br>Power ON                                                                              | 1. Click to scan USB devices.      |
|----------------------------------------------------------------------------------------------------|----------------------------------------------------------------------------------------------------|------------------------------------|
| SSI Parameter<br>SSI Mode SSI_Binary<br>SSI Clock Frequency 8 MHz<br>P                                                                                | Output 1     Output 2     Output 3       C High / Ub     C High / Ub     C High / Ub       © Open     Open     Open       C Low / GND     C Low / GND     C Low / GND | 2. Choose device in the pull-dov   |
| Measurement       Single Sample       MT Bits         MT Bits       13 Bit       Continuous Sample         Display as Hex       Batch Sample       31 | sST Bits<br>0 0<br>24 23 16 15 8 7 0                                                                                                    | 3. Click to connect.               |
| 1 connected device(s) found.                                                                                                    |                                                                                                    | 4. Click to reset all the settings |

Copyright ©FRABA

wn menu.

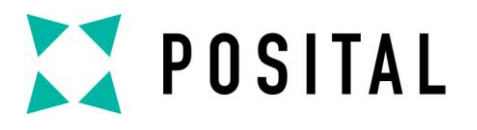

# Power Supply Mode & SSI Parameter

| SSIBox                                                                                                    |                                                                               |                                                                                                    |                                    |
|----------------------------------------------------------------------------------------------------|-------------------------------------------------------------------------------|----------------------------------------------------------------------------------------------------|------------------------------------|
| Select USB Device<br>S2U00000<br>Scan Devices<br>Reset                                                                                                    | Power SSI Device<br>C External<br>C Internal (+5V)<br>I Tinternal DCDC (+12V) | Power ON 2                                                                                               | 1. Choose the power supply mode    |
| SSI Parameter<br>SSI Mode SSI_Binary • 3<br>SSI Clock Frequency 1 MHz • 4                                                                                              | Output 1<br>C High / Ub<br>Open<br>C Low / GND                                | put 2<br><sup>•</sup> High / Ub<br><sup>•</sup> Open<br><sup>•</sup> Low / GND<br><sup>•</sup> Low / GND | 2. Click to power on the encoder.  |
| _ Measurement                                                                                                    | POSITAL<br>FRABA                                                              |                                                                                                    | 3. Choose SSI mode between Bina    |
| ST Bits     12 Bit     Single Sample     MT       MT Bits     13 Bit     Continuous Sample       Display as Hex     Batch Sample                                       | Bits S                                                                        | O O                                                                                                    | ▲ 4. Choose SSI Clock Frequency in |
| History<br>1 connected device(s) found.<br>1 connected device(s) found.<br>Connected to device 'SSI2USB', serial 'S2U00000'.<br>Powermode of device is set to PWR_OFF, | 24 23 16 1                                                                    | 5 8 7 0                                                                                                  |                                    |

Copyright ©FRABA

ry and Gray.

the pull down menu.

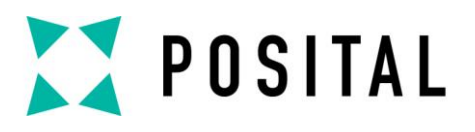

### Measurement

| SSIBox                                                                                                    |                                                                              |                                             |                                |
|----------------------------------------------------------------------------------------------------|------------------------------------------------------------------------------|---------------------------------------------|--------------------------------|
| Select USB Device           S2U00000         Image: Comparison of the sect of the sect of th | Power SSI Device<br>C External<br>C Internal (+5V)<br>C Internal DCDC (+12V) | Power OFF                                   | ▶ 1. Choose ST Bits.           |
| SSI Parameter SSI Mode SSI Clock Frequency 1 MHz                                                                                                    | Output 1<br>C High / Ub<br>C Open<br>C Israe (CND                            | Output 3<br>h / Ub C High / Ub<br>en C Open |                                |
|                                                                                                    | POSITAL<br>FRABA                                                             |                                             | 2. Choose MT Bits.             |
| Measurement                                                                                                    |                                                                              | <u>.</u>                                    | 3. Click on to display as Hex. |
| 2     MT Bits     13 Bit     Continuous Sample     5       3     Display as Hex     Batch Sample       History                                                                                                    | 11 24 23 16 15                                                               | 8 7 0                                       | ▲ 4. Single Sample.            |
| 1 connected device(s) found.<br>Connected to device 'SSI2USB', serial 'S2U00000'.<br>Powermode of device is set to PVM_OFF.<br>Switching output 1 to OUT_OPEN.<br>Switching output 2 to OUT_OPEN.<br>Switching output 3 to OUT_OPEN.<br>Powermode of device is set to PVMR_INTERNAL_DCDC.<br>Powermode of device is set to PVMR_OFF.<br>Switching output 1 to OUT_OPEN.<br>Switching output 1 to OUT_OPEN.<br>Switching output 2 to OUT_OPEN.<br>Switching output 3 to OUT_OPEN.<br>Switching output 3 to OUT_OPEN.<br>Powermode of device is set to PVWR_INTERNAL_DCDC.                                                                                                    |                                                                              | E                                           | ▶ 5. Continues Sample          |
| 12                                                                                                    |                                                                              |                                             |                                |

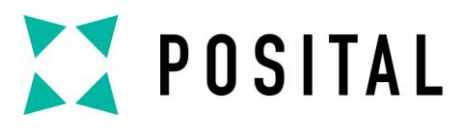

| Disp | lay |
|------|-----|
|------|-----|

| SIBox                                                                                     |                                                                    |                                                  |                                                |
|-------------------------------------------------------------------------------------------|--------------------------------------------------------------------|--------------------------------------------------|------------------------------------------------|
| Select USB Device       S2U00000     Isconnect       Scan Devices     Reset               | Power SSI Device<br>C External<br>C Internal (+5<br>C Internal DCD | V)<br>C (+12V) Powe                              | r OFF                                          |
| SSI Parameter<br>SSI Mode SSI_Binary<br>SSI Clock Frequency 1MHz                          | Output 1<br>C High / Ub<br>Open<br>C Low / GND                     | Output 2<br>C High / Ub<br>G Open<br>C Low / GND | Output 3<br>C High / Ub<br>Open<br>C Low / GND |
| Į                                                                                         | POSITAL                                                            |                                                  |                                                |
| Measurement ST Bits 12 Bit  Single Sample 1 MT Bits 13 Bit Display as Hex Batch Sample 31 | Bits 6477                                                          | ST Bits<br>2<br>16 15 8                          | 84<br>3 7 0                                    |

- **1**. Displays the MT position.
- 2. Displays the ST position.
- ≥ 3. Display History messages.

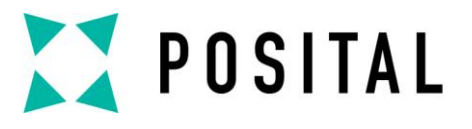

### **Preset/Out1 Function**

| Select USB Device                                                                                                    | Power SSI Device         |             |                   |
|----------------------------------------------------------------------------------------------------|--------------------------|-------------|-------------------|
| S2U00000   Disconnect                                                                                                    | C External               |             |                   |
|                                                                                                    | C Internal (+5V)         | 0           | 1                 |
| Scan Devices Reset                                                                                                    | Internal DCDC            | (+12V) Powe | r OFF             |
| SSI Parameter                                                                                                    | Output 1                 | Output 2    | Output 3          |
| SSI Mode SSI_Binary 👻                                                                                                    | 1 💽 High / Ub            | C High / Ub | C High / Ub       |
|                                                                                                    | 2 C Open                 | Open        | Open              |
| SSI Clock Frequency  1 MHz                                                                                                    | C Low / GND              | C Low / GND | C Low / GND       |
|                                                                                                    | FRABA                    |             |                   |
| Measurement                                                                                                    | FRABA                    | ST Bits     |                   |
| Measurement ST Bits 12 Bit Single Sample                                                                                                    |                          | ST Bits     | 0                 |
| Measurement<br>ST Bits 12 Bit  Single Sample MT Bits 13 Bit Continuous Sample                                                                                                    | MT Bits                  | ST Bits     | 0                 |
| Measurement<br>ST Bits 12 Bit Single Sample<br>MT Bits 13 Bit Continuous Sample<br>Display as Hex Batch Sample                                                                                                    | MT Bits                  | ST Bits     | 0                 |
| Measurement       ST Bits     12 Bit     Single Sample       MT Bits     13 Bit     Continuous Sample       Display as Hex     Batch Sample                                                                                                    | MT Bits<br>0             | ST Bits     | <b>O</b><br>3 7 0 |
| Measurement       ST Bits     12 Bit     Single Sample       MT Bits     13 Bit     Continuous Sample       Display as Hex     Batch Sample       Story                                                                                                    | MT Bits O 1 24 23        | ST Bits     | <b>0</b><br>3 7 0 |
| Measurement          ST Bits       12 Bit                                                                                                    | MT Bits<br>O<br>31 24 23 | ST Bits     | <b>O</b><br>3 7 0 |
| Measurement          ST Bits       12 Bit       Single Sample         MT Bits       13 Bit       Continuous Sample         Display as Hex       Batch Sample       3         istory       Switching output 1 to OUT_HIGH_UB.       3         Switching output 1 to OUT_HIGH_UB.       Switching output 1 to OUT_OPEN.       3                                                                                                    | MT Bits<br>O<br>31 24 23 | ST Bits     | <b>0</b><br>3 7 0 |
| Measurement       ST Bits     12 Bit     Single Sample       MT Bits     13 Bit     Continuous Sample       Display as Hex     Batch Sample       Switching output 1 to OUT_HIGH_UB.       Switching output 1 to OUT_OPEN.       Switching output 1 to OUT_OPEN.       Switching output 1 to OUT_OPEN.       Switching output 1 to OUT_OPEN.       Switching output 1 to OUT_OPEN.       Switching output 1 to OUT_OPEN.       Switching output 1 to OUT_OPEN.       Switching output 1 to OUT_OPEN.                                                                                                    | MT Bits<br>O             | ST Bits     | 0                 |
| Measurement       ST Bits     12 Bit     Single Sample       MT Bits     13 Bit     Continuous Sample       Display as Hex     Batch Sample       Switching output 1 to OUT_HIGH_UB.       Switching output 1 to OUT_HIGH_UB.       Switching output 1 to OUT_HIGH_UB.       Switching output 1 to OUT_OPEN.       Switching output 1 to OUT_OPEN.                                                                           | MT Bits<br>O<br>31 24 23 | ST Bits     | <b>0</b><br>3 7 0 |
| Measurement          ST Bits       12 Bit       Single Sample       I         MT Bits       13 Bit       Continuous Sample       I         Display as Hex       Batch Sample       3         Switching output 1 to OUT_HIGH_UB.       Switching output 1 to OUT_OPEN.         Switching output 1 to OUT_OPEN.       Switching output 1 to OUT_OPEN.         Switching output 1 to OUT_OPEN.       Switching output 1 to OUT_OPEN.         Switching output 1 to OUT_OPEN.       Switching output 1 to OUT_OPEN.         Switching output 1 to OUT_OPEN.       Switching output 2 to OUT_LOW_GND.         Switching output 2 to OUT_LOW_GND.       Switching output 2 to OUT_LOW_GND.         Switching output 2 to OUT_LOW_GND.       Switching output 2 to OUT_LOW_GND.         Switching output 2 to OUT_LOW_GND.       Switching output 2 to OUT_LOW_GND.         Switching output 2 to OUT_OPEN.       Switching output 3 to OUT_OPEN. | MT Bits<br>O<br>31 24 23 | ST Bits     | 0                 |

▶ 1. Apply high signal on Out1.

2. Then remove the high signal from Out1.

The present position will be set to the initial position. This is the preset function.

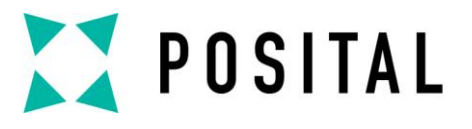

#### **Direction / Out2 Function**

| Select USB Device                                                                                                    | Power SSI Device                         |                |
|----------------------------------------------------------------------------------------------------|------------------------------------------|----------------|
| S2LI00000                                                                                                    | C External                               |                |
|                                                                                                    | C Internal (159)                         |                |
| Scan Devices Reset                                                                                                    | <ul> <li>Internal DCDC (+12V)</li> </ul> | Power OFF      |
| SSI Parameter                                                                                                    | Output 1 Output 2                        | Output 3       |
| SSI Mode                                                                                                    | C High / Ub 1 🕞 Hig                      | n/Ub C High/Ub |
| loss_bindiry                                                                                                    | © Open 2 C Op                            | en (Open       |
| SSI Clock Frequency                                                                                                    |                                          |                |
|                                                                                                    | LOW / SND                                |                |
| ST Bits     12 Bit     Single Sample                                                                                                    | T Bits ST Bit                            | 4090           |
| Display as Hex  Batch Sample Batch Sample                                                                                                    |                                          |                |
| Display as Hex Continuous Sample                                                                                                    | 24 23 16 15                              | 8 7 0          |
| Continuous Sample  Display as Hex  Batch Sample  istory  Switching output 1 to OUT_LOW_GND.  Switching output 1 to OUT_OPEN.  Switching output 2 to OUT_LOW_GND.  Switching output 2 to OUT_HIGH_UB.                                                                                                    | 24 23 16 15                              | 8 7 0          |
| Continuous Sample  Display as Hex  Batch Sample  Switching output 1 to OUT_LOW_GND, Switching output 1 to OUT_OPEN, Switching output 2 to OUT_LOW_GND, Switching output 2 to OUT_LOW_GND, Switching output 2 to OUT_OPEN, Switching output 2 to OUT_HIGH_UB, Switching output 1 to OUT_HIGH_UB, Switching output 1 to OUT_HIGH_UB,                                                                                                    | 24 23 16 15                              | 8 7 0          |
| Display as Hex       Continuous sample         Display as Hex       Batch Sample         Bistory       3:         Switching output 1 to OUT_LOW_GND,         Switching output 1 to OUT_OPEN.         Switching output 2 to OUT_LOW_GND.         Switching output 2 to OUT_LOW_GND.         Switching output 2 to OUT_OPEN.         Switching output 2 to OUT_OPEN.         Switching output 1 to OUT_OPEN.         Switching output 1 to OUT_OPEN.         Switching output 1 to OUT_OPEN.         Switching output 1 to OUT_OPEN.                                                                                                    | 24 23 16 15                              | 8 7 0          |
| Continuous Sample  Display as Hex  Batch Sample  Switching output 1 to OUT_LOW_GND, Switching output 1 to OUT_OPEN. Switching output 2 to OUT_OPEN. Switching output 2 to OUT_HIGH_UB. Switching output 1 to OUT_OPEN. Switching output 1 to OUT_OPEN. Switch | 24 23 16 15                              | 8 7 0          |

1. As long as there is high signal applied on Out2, the direction is inverted.

2. To restore default direction, remove the high signal on Out2.

This is the function of changing Direction with the Out2 pin.

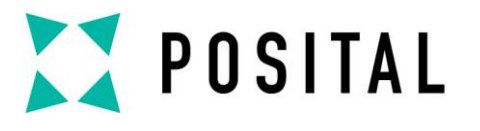

# Join our Network!

Stay tuned on Your preferred Channel

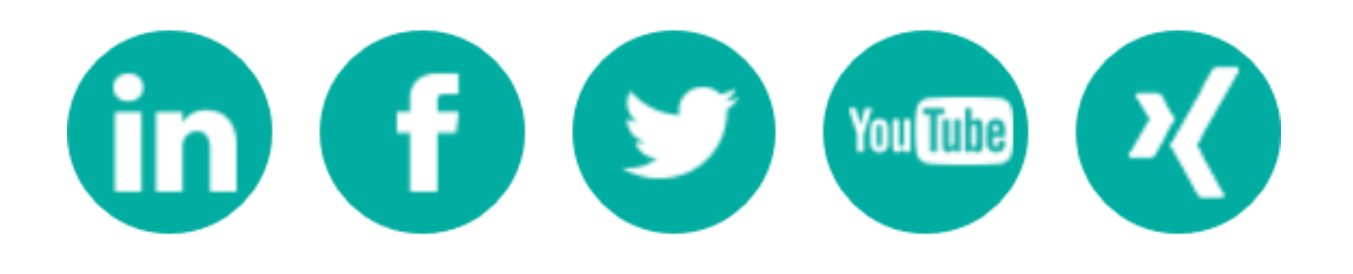

Follow us!